# OHNARBEITEN

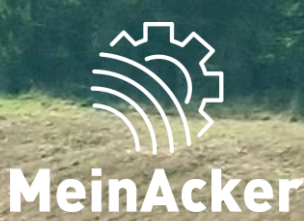

# Pflanzenschutzdokumentation // Stand

15.04.2025

# **PFLANZENSCHUTZ-VSKZ FESTLEGEN**

#### Stammdaten $\rightarrow$ VSKZ-Favoriten

| Anwendungen       | MEIN 😡                                   |                                                                                                    |                 | PORTAL                                                                                                    | inand.gensberger+9995@maschinenringe.com 💄 📀 |                                                                                                    |                                                                                   |
|-------------------|------------------------------------------|----------------------------------------------------------------------------------------------------|-----------------|----------------------------------------------------------------------------------------------------|----------------------------------------------|----------------------------------------------------------------------------------------------------|-----------------------------------------------------------------------------------|
| + Erfassung       | V\$KZ-Favo                               | riten durchsuchen                                                                                                    | <u></u>         | ✓ VSKZ-Favorit bearbeiten                                                                                            |                                              |                                                                                                    |                                                                                   |
| 📰 Übersicht       | Auftragneh                               | mer auswählen                                                                                                    |                 |                                                                                                    |                                              |                                                                                                    |                                                                                   |
| 🏚 Stammdaten      | VSKZ                                     | Bezeichnung                                                                                                    | Тур             | VSKZ                                                                                                    | Meine Bezeichnung<br>Pantera 4504            | 0                                                                                                    |                                                                                   |
| Hilfe             | 270a<br>29a<br>345<br>345<br>66s<br>970I | Pflanzenschutz kpl.         Pantera 4504         Schlepper Allrad 211-250 PS         Case Puma 230         Schlepper Allrad 211-250 PS         Neuer Schlepper         SF-Häcksler         Class Jaguar 970         SF-Häcksler         Fendt Katana 850         Abschiebewagen         Kaweco         Radlader | <mark></mark>   | Bezeichnung<br>Pflanzenschutz kpl.<br>Typ<br>Arbeitsverfahren mit Diesel<br>Einheiten:<br>▲ ha<br>▲ ha<br>★<br>1 std | Pflanzenschutz-Doku                          | Um die PS-D<br>Belegerfassu<br>durchzuführe<br>du in den Sta<br>die VSKZs fes<br>die du die<br>Aufgabendok<br>aufrufen möd | oku in der<br>ng<br>en, musst<br>mmdaten<br>stlegen, für<br>umentation<br>chtest. |
| < Menü einklappen |                                          | + VSKZ-Favo                                                                                                    | orit hinzufügen | Dinaktiv 🚹                                                                                                    |                                              | 🥛 Löschen 📄 Speichern                                                                                                    |                                                                                   |
| <b>()</b> v210    |                                          |                                                                                                    |                 |                                                                                                    |                                              | Kontakt   AGB   Datenschutz   Impressum                                                                                    |                                                                                   |

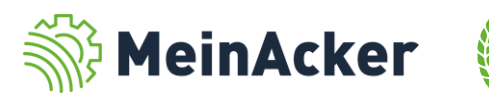

# **PFLANZENSCHUTZ-DOKUMENTATION FÜR KUNDE AKTIVIEREN**

#### Stammdaten → Kundenkartei

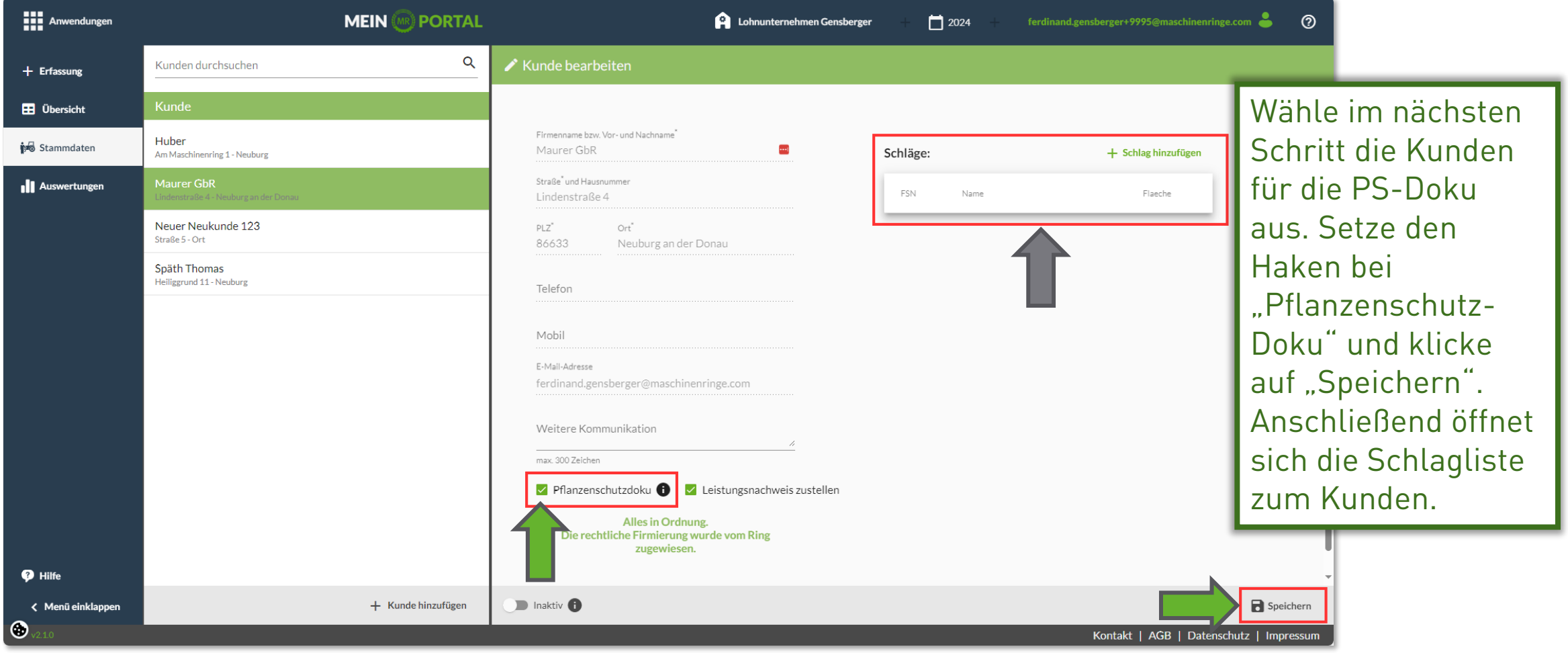

Beim Aktivieren der Doku wird im Hintergrund eine Lohnarbeiten-Firmierung zum Kunden **MeinAcker** angelegt, welchem du die entsprechenden Schläge zuordnest.

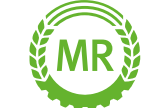

# SCHLAGVERWALTUNG I

#### Stammdaten → Kundenkartei

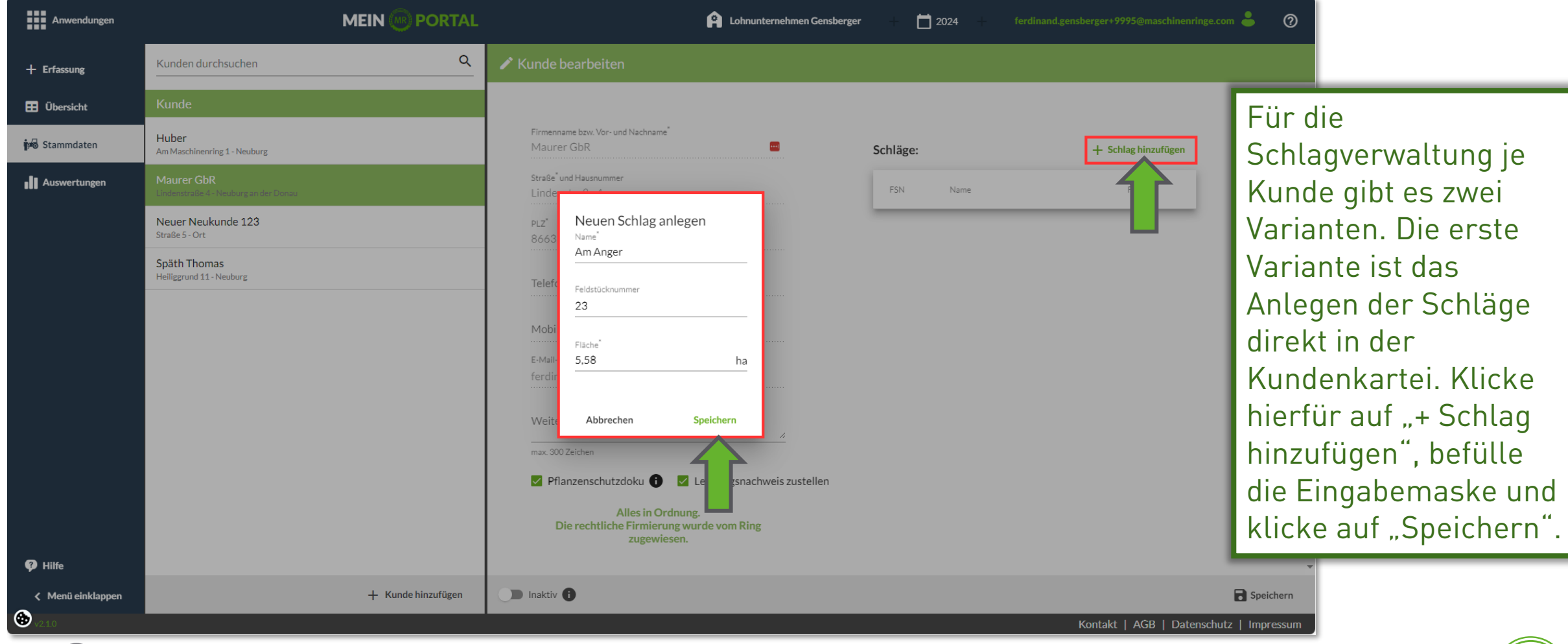

Õ

Zum Löschen oder Bearbeiten der Schläge musst du in die Schlagkartei wechseln. Wie das funktioniert, ist bei Variante zwei beschrieben.

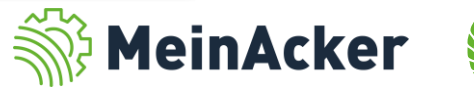

# **SCHLAGVERWALTUNG II**

#### Stammdaten → Schlagverwaltung in der Schlagkartei

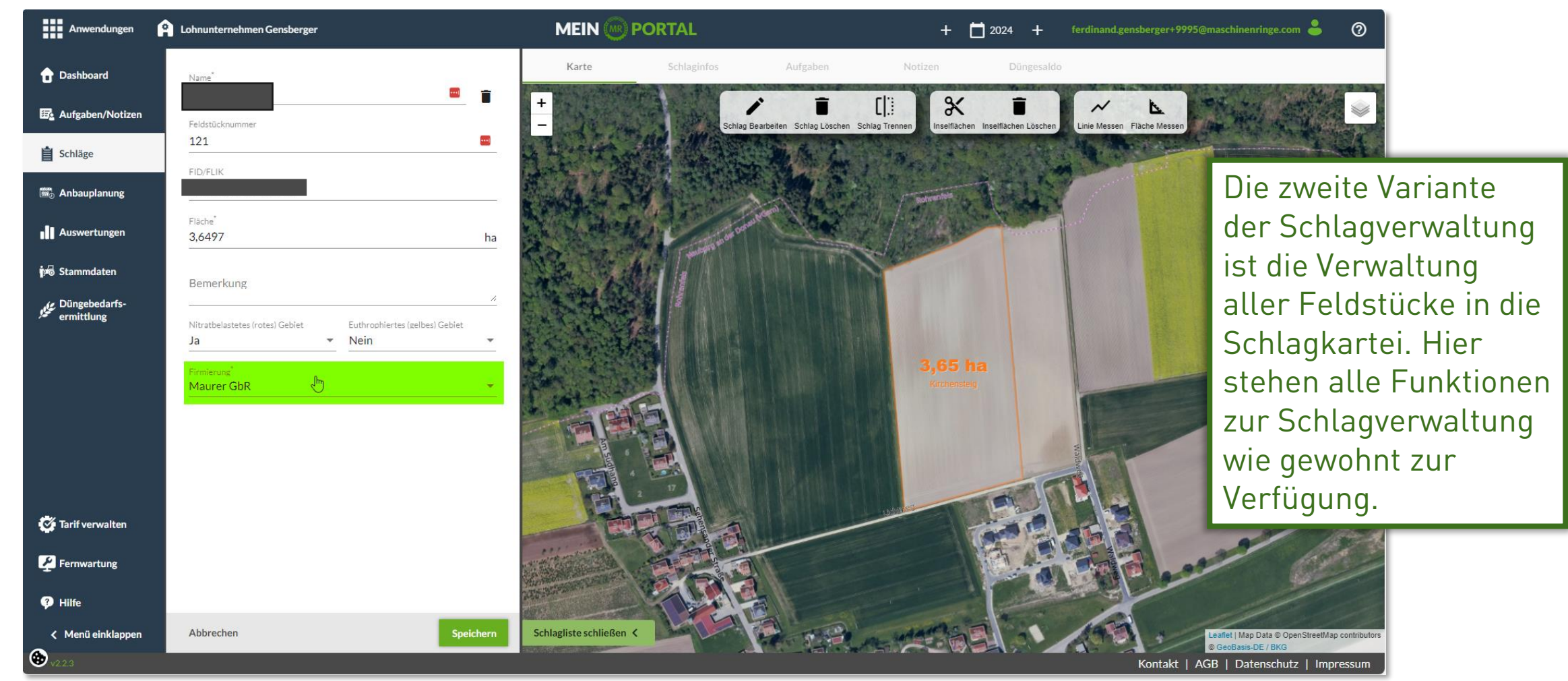

Achte immer auf die korrekte Zuordnung zur entsprechenden Firmierung.

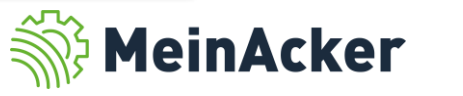

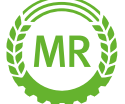

## ERFASSUNG

#### Erfassung $\rightarrow$ Belegerfassung und Aufgabendokumentation

| Anwendungen                 | MEIN 🛞 PORTAL                                                                                                    | 😭 Lohnunternehmen Gensberger 🕂 📩 2024 + ferdinand.gensberger+9995@maschinenringe.com 👃 🧿                                                                                                    |
|-----------------------------|----------------------------------------------------------------------------------------------------|----------------------------------------------------------------------------------------------------|
| + Erfassung                 | Auftragnetimer* Bankverbindung<br>Positions-Erfassung für Lohnunternehmen Gens 🗙 🔂 🗊 IBAN:XXX7627<br>Gewerbekonto                                                                                                    | → +                                                                                                    |
| 🔛 Übersicht<br>🍻 Stammdaten | Set / Maschine / Artikel     Pflanzenschut       Image: Image: Ima | <ul> <li>Wenn die erforderlichen</li> </ul>                                                                                                    |
|                             | Neue Position       Kunde*       Maurer GbR (Lindenstra • + )       123412351       Image: 123412351       Image: 123412351                                                                                                    | Einstellungen erfullt<br>sind, kannst du bei der<br>Belegerfassung die<br>dazugehörige                                                                                                    |
|                             | Abrechnung     L-Datum     Menge     E-Preis       Pflanzenschutz kpl.<br>Pantera 4504     11.12.23     3,65     ha     25,00                                                                                                    | G-Preis       Verbrauch D.G.       AG getankt ● Positionstext ●         €       91,25       €       3,65       Itr.       □       Pflanzenschutz-         Aufgabe erstellen.       Klicke hierfür auf das       Symbol yor der |
| 🖗 Hilfe                     | Positions-Übersicht                                                                                                    | Pflanzenschutz-<br>Position.                                                                                                    |
| < Menü einklappen           |                                                                                                    | Kontakt   AGB   Datenschutz   Impressum                                                                                                    |

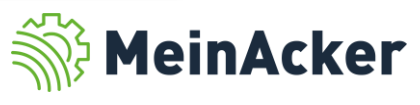

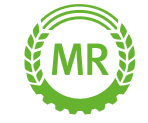

# ERFASSUNG

#### Erfassung $\rightarrow$ Aufgabendokumentation in Schlagkartei

| Anwendungen                  | MEIN 🛞 PORTAL                                                                | 🏫 Lohnunternehmen Gensberger 🕂 📩 2024 + ferdinand.gensberger+9995@maschinenringe.com 👗 🧿                                                                                                    |
|------------------------------|------------------------------------------------------------------------------|----------------------------------------------------------------------------------------------------|
| + Erfassung                  | Schläge durchsuchen (z.B. Name, Kultur) Q AŻ                                 | Pflanzenschutz                                                                                                    |
| 臣 Übersicht<br>前毛 Stammdaten | Auswahl aufheben     Alle auswählen       Schläge mit Kultur markieren     • | Maßnahme* Datum <sup>*</sup> Pflanzenschutz   Datum <sup>*</sup> Discussion 2.11.2023   Dokumentieren Planen                                                                                                    |
| Auswertungen                 | Schlag 1<br>5 ha<br>Winterweizen                                             | Ferdinand Gensberger (a)       Pflanzenschutzmittel hinzufügen         ERWEITERTE DOKUMENTATION       Image 200 /ha 1000         Matero Duo Menge 0.5 /ha 2.500       Menge 0.5 /ha 2.500         Cadou SC       Menge 0.7 /ha 3500         Menge 0.7 /ha 3500       Menge 0.7 /ha 3500         Bemerkung       Bemerkung |
| < Menü einklappen            |                                                                              | C Schlagliste ausblenden       Abbrechen     Löschen     Speichern       Kontakt     AGB     Datenschutz     Impressum                                                                                                    |

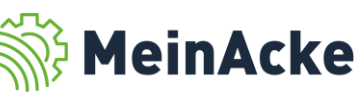

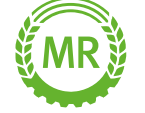

Achte immer auf das korrekte Erntejahr und darauf, dass die Kulturen zu den **MeinAcker** verwendeten Schlägen hinterlegt sind.

# ERFASSUNG

 $\subseteq$ 

#### Erfassung $\rightarrow$ Belegerfassung und Aufgabendokumentation

Jetzt wird sowohl der Beleg als auch die Aufgabe gespeichert.

| Anwendungen                     | MEIN 🛞 PORTAL                         |                                                     |                                |                                  |                 | 😭 Lohnunternehmen Gensberger — 📋 2024 ferdinand.gensberger+9995@maschinenringe.com 🧁 |       |              |                  |                      | • 0              |                         |
|---------------------------------|---------------------------------------|-----------------------------------------------------|--------------------------------|----------------------------------|-----------------|--------------------------------------------------------------------------------------|-------|--------------|------------------|----------------------|------------------|-------------------------|
| + Erfassung                     | Positions-Erfassung für               | Auftragnehmer <sup>*</sup><br>Lohnunternehmen Gens. | Bankvi<br>• 🛧 i IBAN:<br>Gewei | erbindung<br>XXX7627<br>rbekonto | • + i           |                                                                                      |       |              |                  | + Neue Erfassung 🛛 📢 | Zur Übersicht    |                         |
| 🖽 Übersicht                     | Sot / Maschino / Artikol              |                                                     |                                | Pflanzonschutz kr                | 1               |                                                                                      |       |              |                  | _                    | _                |                         |
| ∲r Stammdaten<br>∎ Auswertungen | + VSKZ hinzufügen Set                 | auswählen                                           | Preise in: Bro                 | utto Netto ()                    | n.              |                                                                                      |       |              |                  | Beend                | le die           |                         |
|                                 | i i Z70a Pflanzenschu<br>Pantera 4504 | utz kpl. ha                                         |                                |                                  |                 |                                                                                      |       |              |                  | Beleg<br>Klick       | ertass<br>auf "Ü | sung mit<br>bernehmen". |
|                                 | Neue Position                         | interne Belegnr.                                    |                                | Leistung                         | datum           |                                                                                      |       |              |                  |                      |                  |                         |
|                                 | Maurer GbR (Lindenstra • + G          | 123412351<br>Letzte: 123412350                      | Bankverbindung                 | <u>11.12.</u>                    | 23 j<br>G-Preis | Verbrauch D.G.                                                                       | AG ge | etankt 🛈   P | Positionstext 🕕  | letzte Positionen 🕕  |                  |                         |
|                                 | Pflanzenschutz kpl.<br>Pantera 4504   | 11.12.23 5                                          | b ha                           | 25,00                            | € 125,00        | € 5,00                                                                               | ltr.  |              |                  | 11.12.23 25,00 €     | ha               |                         |
|                                 |                                       |                                                     | Ve                             | errechnungssumme:                | 125,00          | ε                                                                                    |       |              |                  |                      |                  |                         |
|                                 |                                       |                                                     |                                |                                  |                 |                                                                                      |       |              | i Übernehmen und | d Maske leeren 👔 Üb  | ernehmen         |                         |
|                                 | Positions-Übersicht                   |                                                     |                                |                                  |                 |                                                                                      |       |              |                  | - 1                  |                  |                         |
| Hilfe                           |                                       |                                                     |                                |                                  |                 |                                                                                      |       |              |                  | -                    | -                |                         |
| v210                            |                                       |                                                     |                                |                                  |                 |                                                                                      |       |              | Kontakt          | AGB   Datenschutz    | Impressum        |                         |

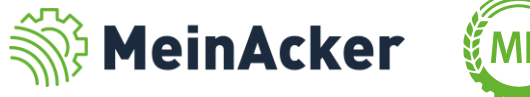

# ÜBERSICHT

#### Übersicht → Belege mit PSM-Doku

| Anwendungen       | MEIN 🛞 PORTAL |                                                                         |               |               |                                                     |                | 😩 Lohnunternehmen Gensberger ferdinand.gensberger+9995@maschinenringe.com 💄 📀 |                        |                                                                        |                  |               | • 0             |                                               |                                                                  |
|-------------------|---------------|-------------------------------------------------------------------------|---------------|---------------|-----------------------------------------------------|----------------|-------------------------------------------------------------------------------|------------------------|------------------------------------------------------------------------|------------------|---------------|-----------------|-----------------------------------------------|------------------------------------------------------------------|
| + Erfassung       | é             | Auftrags- und Rechnungsübersicht                                        |               |               |                                                     |                |                                                                               |                        |                                                                        |                  |               |                 |                                               |                                                                  |
| 📰 Übersicht       |               | Hier siehst Du Deine geparkten und an den MR übermittelten Abrechnungen |               |               |                                                     |                |                                                                               |                        |                                                                        |                  |               |                 |                                               |                                                                  |
| p Stammdaten      | Offe          | ene Leistungsnachw                                                      | veise Freigeg | ebene Leistur | gsnachweise i                                       |                |                                                                               |                        |                                                                        |                  |               |                 |                                               |                                                                  |
| Auswertungen      |               | Ersteller 🚺 \Xi                                                         | AP-Nummer 🕕   | Belegart      | Auftraggeber $=$                                    | Leistungsdatum | Verrechnungssumme                                                             | Erfassungsdatum $\Psi$ | Auftragnehmer =                                                        | interne BelegNr. | Mein Status 🚺 | Meine Notizen   | PSM-Doku                                      |                                                                  |
|                   |               |                                                                         |               |               |                                                     | Q <b>-</b>     |                                                                               | Q <del>-</del>         |                                                                        | ۹                |               |                 |                                               |                                                                  |
|                   | ו             | FG                                                                      | 2269          | MR-Beleg      | Maurer GbR<br>Lindenstraße 4 - Neuburg an der Donau | 11.12.2023     | 125,00 €<br>netto                                                             | 11.12.2023             | Lohnunternehmen Gensberger<br>XXXXXXXXXXXXXXXXXXXX7627<br>Gewerbekonto | 123412351        |               |                 | <b>(</b> **/                                  |                                                                  |
|                   | ו             | TA                                                                      | 2268          | MR-Beleg      | Maurer GbR<br>Lindenstraße 4 - Neuburg an der Donau | 11.12.2023     | 54,75 €<br>netto                                                              | 11.12.2023             | Lohnunternehmen Gensberger<br>XXXXXXXXXXXXXXXXXXXX7627<br>Gewerbekonto | 123412350        |               |                 |                                               |                                                                  |
| Hilfe             | 4             |                                                                         |               |               |                                                     |                |                                                                               |                        |                                                                        |                  |               |                 | Alle B<br>es ein<br>gibt, s<br>Übers<br>geker | elege, zu dene<br>e PSM-Doku<br>ind in der<br>icht<br>nzeichnet. |
| K Menü einklappen | 0 von         | 2 ausgewählt                                                            |               |               |                                                     |                |                                                                               |                        | ndern 🖍                                                                | Löschen          | ✓ Freigeben   | , <b>√</b> Kont | ~                                             |                                                                  |
| <b>9</b> v2.1.0   |               |                                                                         |               |               |                                                     |                |                                                                               |                        |                                                                        | К                | ontakt   AGB  | Datenschutz     | Impressum                                     | J                                                                |

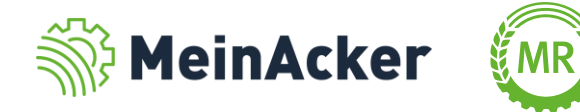

# **AUSWERTUNG**

#### Auswertungen $\rightarrow$ PSM-Doku erstellen

| Anwendungen                                                                                                    | Lohnunternehmen Gensberger MEI                                                                                                    | N  PORTAL +  2024 + ferdinand.gensberger+9995@masc                                                                                                    | chinenringe.com 🚢 🕜                                                                                                    |
|----------------------------------------------------------------------------------------------------|----------------------------------------------------------------------------------------------------|----------------------------------------------------------------------------------------------------|----------------------------------------------------------------------------------------------------|
| <ul> <li>✿ Dashboard</li> <li>● Aufgaben/Notizen</li> <li>會 Schläge</li> </ul>                                 | Dokumentationsnachweise<br>Pflanzenschutz-<br>dokumentation Pflanzenschutz-<br>dokumentation Düngeber                                                                                                    | icht                                                                                                    | ^                                                                                                    |
| Anbauplanung                                                                                                   | Betriebliche Auswertungen <ul> <li>Anbauübersicht</li> <li>Schlagblatt</li> <li>Dingeverordnung</li> </ul> Düngebedarfs-<br>ermittlung<br>Betriebsübersicht         Burgebedarfs-<br>ermittlung<br>Betriebsübersicht         Burgebedarfs-<br>ermittlung<br>Betriebsübersicht         Burgebedarfs-<br>ermittlung<br>Betriebsübersicht | Sortierung nach: Konfiguriere deine Auswertung Pflanzenschutz          O Datum       Image: Image: Image | Die Pflanzenschutz-<br>auswertung erzeugst<br>du in der Schlagkartei.<br>Wähle die<br>entsprechenden<br>Firmierungen aus und<br>klicke auf "Weiter". |
| <ul> <li>Tarif verwalten</li> <li>Fernwartung</li> <li>Hilfe</li> <li>Menü einklappen</li> <li>V223</li> </ul> |                                                                                                    | Weiter<br>Kontakt   AGB                                                                                                    | Datenschutz   Impressum                                                                                                    |

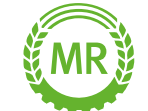

Bundesverband der Maschinenringe e. V. Am Maschinenring 1 86633 Neuburg

**Produktmanagement Digitalisierung** T: +49 (0) 8431 6499 – 4444 apps@maschinenringe.com

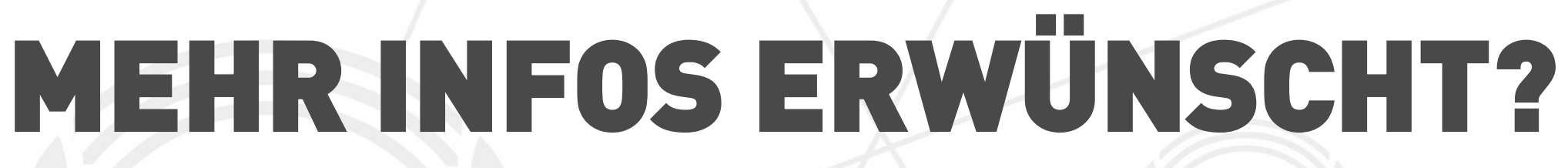

#### Bitte sprich' uns an!

Hinweis zu Präsentation/ Vortrag/ Bildmaterial: Ausschließlich zur internen Verwendung!

Der Bundesverband der Maschinenringe e. V. ist Urheber der Präsentation/ des Vortrags/ des Bildmaterials. Sie/Er/Es darf nicht ohne vorherige, schriftliche Zustimmung verwendet, veröffentlicht oder anderweitig in Umlauf gebracht werden.

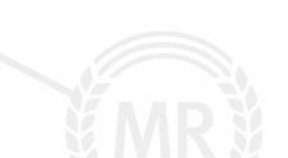